## 無償ライセンスから、有償ライセンスに切り替えたい

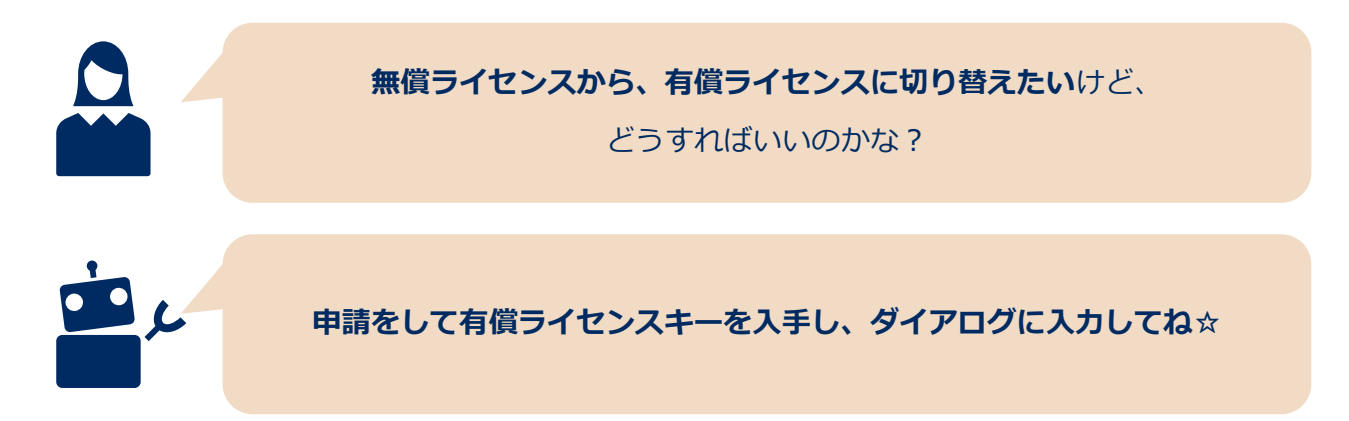

## 作り方

STEP1 NEC Software Robot Solution を起動し、メニューバーのヘルプから 「NEC Software Robot Solution について」をクリックし、

ダイアログを表示させます

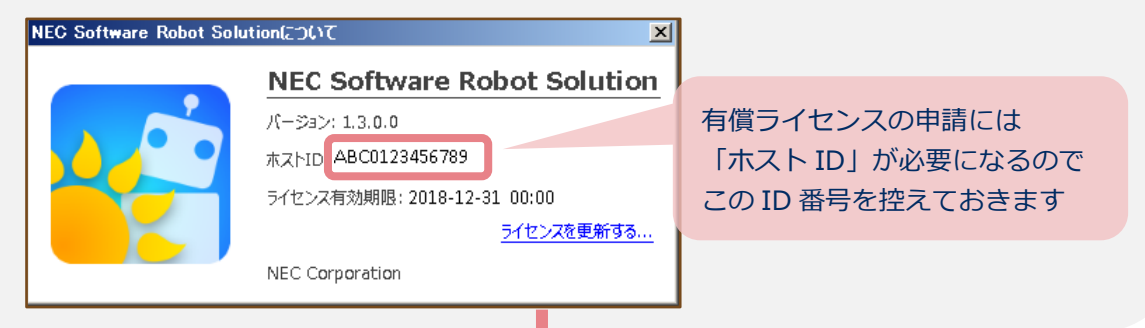

STEP2 ライセンス申請フォームに必要事項を記入のうえ、

コードワード発行センターにライセンス申請を行います

| 日本電気株式会社 コードワード発行センター                                          |                                                                                                    |  |  |  |  |
|----------------------------------------------------------------|----------------------------------------------------------------------------------------------------|--|--|--|--|
| E-Mail : license@codeword.jp.nec.com                           |                                                                                                    |  |  |  |  |
| 本ライセンス申請フォームの <u>シページ目以降</u> に「ライ<br>おります。ご犯入の際は併せてご確認ください。その他 | センス申請フォーム 審告方のヒント」を掲載して<br>1、ご不明な点がございましたら上記コードワード                                                                                                    |  |  |  |  |
| 地行をシターもしくは当任協当客兼までご連続ください                                      | •                                                                                                    |  |  |  |  |
| <手配情報>                                                         |                                                                                                    |  |  |  |  |
| 新加加加水 / · · · · · · · · · · · · · · · · · ·                    | 例) 123-45678                                                                                                    |  |  |  |  |
| <剱品情報>                                                         |                                                                                                    |  |  |  |  |
| 型番 :                                                           | (H) LTL1289-H002-I                                                                                                    |  |  |  |  |
| パージョン 0 +1.2.2.5以前 (インス)                                       | ーラ名に122.X または setup が含まれる場合)                                                                                                    |  |  |  |  |
| ※いずれかを選択 : 〇マ1.3.0.0以降 (インスト)                                  | 、一ラ名に上記が含まれない場合)                                                                                                    |  |  |  |  |
| <端末情報>                                                         |                                                                                                    |  |  |  |  |
| ホスト                                                            | 例) 1234 5678 90AB                                                                                                    |  |  |  |  |
| <移行元端末情報> ※本製品を別端末に移行する                                        | <b>番合(ライセンス育中論時)のみご犯入ください。</b>                                                                                                    |  |  |  |  |
| 移行元ホスト ID :                                                    |                                                                                                    |  |  |  |  |
| 移行元ライセンス:                                                      |                                                                                                    |  |  |  |  |
| <お客様情報> ※本製品をご利用になるお客様の性                                       | 観をご犯入ください。                                                                                                    |  |  |  |  |
| 会社名 :                                                          |                                                                                                    |  |  |  |  |
| 部署名 :                                                          | 8 :                                                                                                    |  |  |  |  |
| 御住所:                                                           |                                                                                                    |  |  |  |  |
| <                                                              | and the second second second second second                                                                                                    |  |  |  |  |
|                                                                | Party are the contract of the contract of the |  |  |  |  |
| <u>秋田中田</u><br>如果之 。                                           |                                                                                                    |  |  |  |  |
| 10-11 · · · · · · · · · · · · · · · · · ·                      |                                                                                                    |  |  |  |  |
| EMsil :                                                        |                                                                                                    |  |  |  |  |
| MANUA .                                                        |                                                                                                    |  |  |  |  |
| 9727.94                                                        |                                                                                                    |  |  |  |  |

納品物の中にある「ライセンス申請フォーム」に
製品型番、ホスト ID、お客様情報などの
必要事項をご記入のうえ、
コードワード発行センターまで
E-Mail でお送りください
申請から通常 1~2 営業日程で E-Mail で
ライセンスキーが送られてきます

STEP 3 コードワード発行センターからライセンスキーが送られて来たら NEC Software Robot Solution を起動し、メニューバーのヘルプから 「NEC Software Robot Solution について」をクリックし、ダイアログを表示させます

| NEC Software Robot Solu | ntion(ລວບ7                  | ×      |            |
|-------------------------|-----------------------------|--------|------------|
|                         | NEC Software Robot Sol      | lution |            |
|                         | バージョン: 1.3.0.0              |        |            |
|                         | ホストID: ABC0123456789        |        |            |
|                         | ライセンス有効期限: 2018-12-31 00:00 | 「ライ    | センスを更新する」を |
|                         | ライセンスを                      | 「クリッ   | クします       |
|                         | NEC Corporation             |        |            |
|                         | NEC Corporation             |        |            |

STEP4 ライセンス登録ダイアログが表示されるので、ライセンスキーを入力します

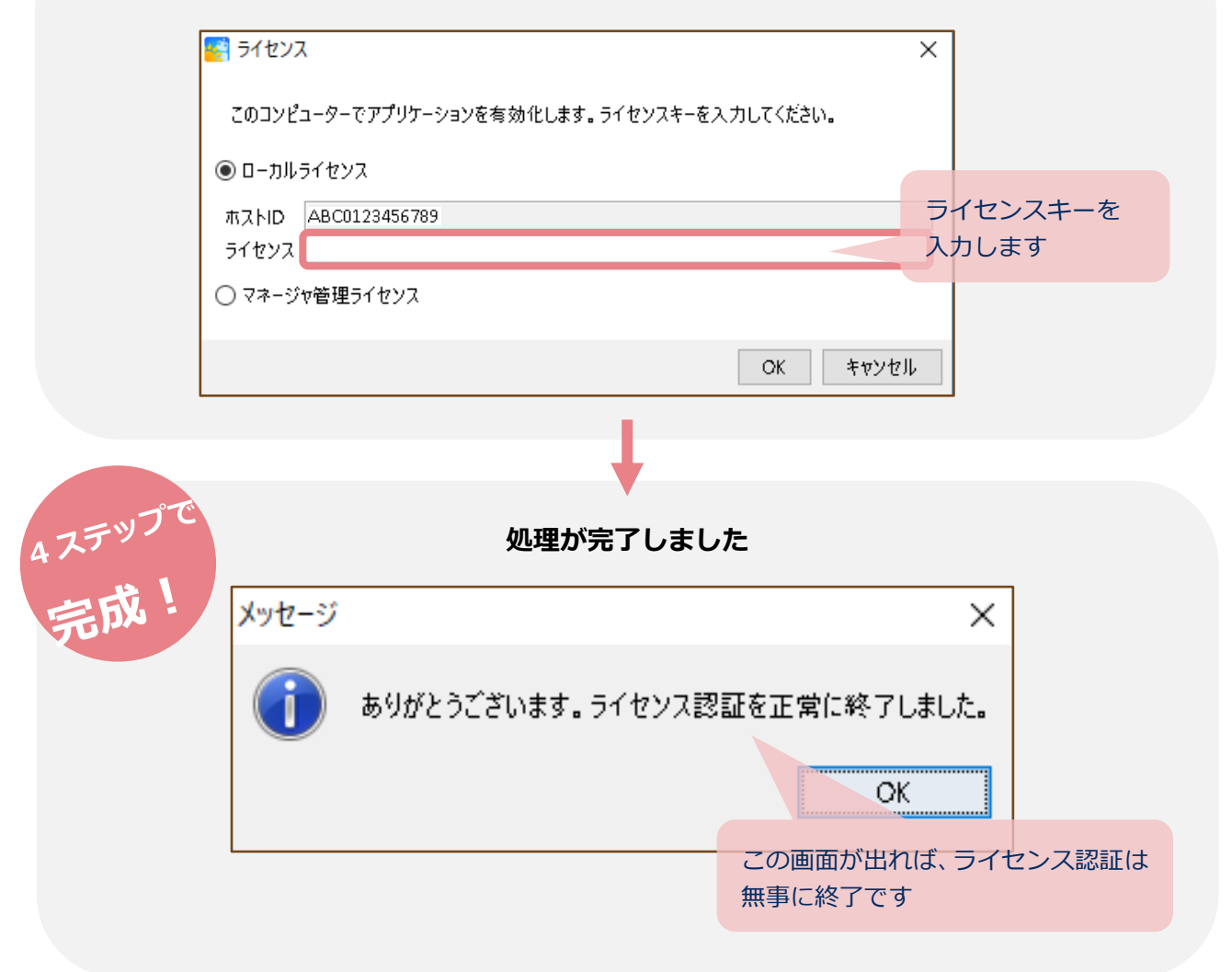